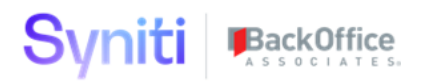

# Syniti Solutions psaCentralWave

Installation, Configuration & User Guide

BackOffice Associates, LLC, d/b/a Syniti www.syniti.com info@syniti.com

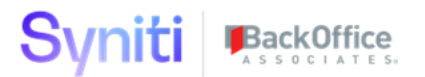

## Document History

| Version | Comments                                                                                                    | Date            |
|---------|----------------------------------------------------------------------------------------------------|-----------------|
| 1.5     | Initial release                                                                                                    | August 14, 2020 |
| 2.0     | Enhancements around full usage of MAP and automate, expanded Relevancy criteria, inclusion of psaPerformanceBench for improved performance on transaction tables, separation of objects for easily PII security capability | Jan 5, 2021     |
|         |                                                                                                    |                 |

BackOffice Associates, LLC, d/b/a Syniti www.syniti.com info@syniti.com

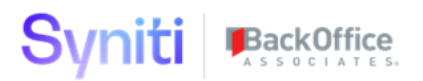

| Contents                           |    |
|------------------------------------|----|
| Overview                           | 1  |
| Install psaCentralWave             | 2  |
| Prerequisites                      | 2  |
| Download the Application & License | 2  |
| Install the License                | 2  |
| Install the Application            | 3  |
| Configure psaCentralWave           | 4  |
| Configuration                      | 5  |
| Initial Configuration              | 6  |
| Source Specific Configuration      | 8  |
| DSW Reports                        | 15 |
| Security Configuration             | 16 |
| Scope of Relevancy                 | 16 |
| Naming Conventions                 | 23 |
| Design Notes                       | 23 |
| Target Design                      | 23 |
| Source Design                      | 24 |
| Target Rules                       | 24 |
| Transaction based target tables    | 24 |
| Master target tables               | 24 |
| Transaction based source tables    | 25 |
| Master source tables               | 25 |

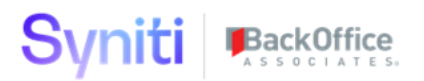

## Overview

The PSA Relevancy is a tool built on the BackOffice<sup>™</sup> Data Stewardship Platform<sup>®</sup>. It has been designed to support the identification of relevant MASTER Records (Customer, Vendor and Material) in preparation for further processing.

The tool uses a combination of DSP delivered applications and custom configuration that controls either by

- # of days or fixed date
- In and out of scope Company, Sales Organization, Purchasing Organization, Plants, Customer Account Group, Material Type
- Relevant client by zSource.
- Specific inclusion or exclusion by object key

Any remaining transactions after the filters are applied are considered relevant therefore causing an associated master record to be relevant.

The DSP applications in use are:

| Application Name      | Application Database | Working Database               | Usage                                                     |
|-----------------------|----------------------|--------------------------------|-----------------------------------------------------------|
| Collect               | DataGarage           | sdbSAP_ECC                     | Schedules and<br>executes data<br>extraction<br>from SAP  |
| Assemble              | CranPort             |                                | Data import<br>and export                                 |
| Automate              | InterfaceServer      |                                |                                                           |
| Transform             | DSW                  | dswCentral<br>dswCentral_Cache | Processes<br>logic to<br>determine<br>relevant<br>records |
| System Administration | CranSoft             | CranSoft                       | User access<br>management                                 |
| psaPerformanceBench   | psaPerformanceBench  | dswCentral                     | Performance<br>enhancement                                |
| psaCentralWave        | psaCentralWave       | dswCentral<br>dswCentral_Cache | Stores the<br>Relevancy<br>parameters                     |

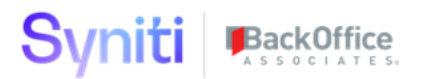

## Install psaCentralWave

The application can be installed on Syniti Solutions DSP versions 7.4.1 and above. It has not been thoroughly tested on lower versions.

### Prerequisites

PsaPerformanceBench needs to be installed prior to psaCentralWave installation. Refer to psaPerformanceBench Application Guide for install details.

### Download the Application & License

The psaCentralWave application and/or license are obtained by opening a support ticket at <u>support.syniti.com</u>.

Perform the following steps to retrieve the necessary information for a license request:

- 1. On the DSP application server, locate the Hardware Identifier program (called **"HardwareIdentifier.exe"**) included in a zip file along with the DSP installation software and documentation previously downloaded from Syniti.
- 2. Open the program.
- 3. Click Generate.
- 4. Copy the automatically generated ID and collect the following additional information. All information below pertains to the application server running DSP; no information is needed regarding the database server:
  - a. Hardware ID (as mentioned above)
  - b. Windows computer name
  - c. Number of processor cores (as shown in the Task Manager CPU tab)
  - d. Usage of the DSP instance, as in, DEV, TEST (or QA) or PROD
- 5. Syniti Licensing will deliver the license file via the support ticket.

### Install the License

Perform the following steps to install the license:

- 1. Log in to the DSP site as an Administrator.
- 2. Select Admin > Configuration > Product Licenses in the Navigation pane.
- 3. Click the Upload a file icon in the **FILE NAME** column next to the Upload a New Product License link.
- 4. Locate the license file that was provided by Syniti Licensing.
- 5. Click Open.

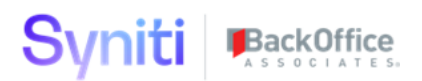

- 6. Verify the license is uploaded.
  - a. **NOTE**: If the Navigation pane does not display all the licensed components as expected, use the browser refresh button or the F5 key to refresh the screen. At this point the full vertical menu will appear.

### Install the Application

Perform the following steps to install the application:

- 1) Right click on **psaCentralWave.zip** and go to **Properties**. Ensure to unblock the file if it is blocked.
- 2) Unzip the file
- 3) Navigate to the DSP Installation folder (e.g. D:\BOA\DSP or C:\Program Files (x86)\BOA\DSP)
- 4) Back up the DSP Install\BOA\DSP folder to a compressed zip file
- 5) Back up all Syniti-supplied SQL Server databases or verify that a complete recent backup already exists
  - a) Supplied databases: AutoGen, cMap, cMap\_Data, cMass, cMass\_Data, Console, CranPort, CranSoft, DataConstructionServer, DataDialysis, DataGarage, DBMoto\_Client, DGE, DGE\_Data, dgReports, dgSAP, dspAddOn, DSPCommon, dspMonitor\_AccPak, dspMonitorConfig, DSW, IGC, Integrate, IntegrateStaging, InterfaceServer, MC, & RADToolkit
- 6) Stop IIS

This process disconnects all active DSP users, so it is highly recommended to perform the install when no users are on the system. This process stops IIS on the web server.

- a) Open Windows *Start* Menu.
- b) Open the **Command Prompt** (run as an administrator).
- c) Type: IISReset -stop.
- d) Press the **Enter** key.
- e) Leave the Command Prompt window open for later use.
- 7) Stop all services that start with "Cransoft Service ..."

This process stops all DSP background jobs, so it is highly recommended to perform the install when no scheduled operations are running on the system.

- a) Open Windows Start Menu.
- b) Select Administrative Tools.
- c) Run Services.
- d) Right-click the DSP service.
- e) Select **Stop**.

- f) Repeat the previous two steps for any additional DSP services.
- 8) Copy the **Web** folder from the zip file to your existing DSP install\Web folder. If prompted, replace the files in the destination.
- 9) Copy the **Databases** folder from the zip file to your existing DSP install\Databases folder. If prompted, replace the files in the destination. (Note – when copying the Databases\Apps folder do not replace files in that folder)
- 10) Navigate to DSP install\Databases and execute file **psaCentralWave\_Install.bat** (run as an administrator)
- 11) Start all services that start with "Cransoft Service ..."
  - a) Open Windows *Start* Menu.
  - b) Select Administrative Tools.
  - c) Run Services.
  - d) Locate the DSP service(s).
  - e) Right-click the DSP service.
  - f) Select Start.
  - g) Repeat the previous two steps for any additional DSP services.

12) Start IIS

- a) Open Windows *Start* Menu.
- b) Open the **Command Prompt** (run as an administrator).
- c) Type: **IISReset -start**.
- d) Press the Enter key.

### **Configure psaCentralWave**

psaCentralWave comes pre-configured with default values in the configuration tables, but they will require modification per specific client needs.

- 1) If the Navigation pane in DSP doesn't show psaCentralWave, then try these steps:
  - 1. Log in to the DSP site as an Administrator.
  - 2. Select **Admin > Configuration > Product License** in the Navigation pane.
    - a. Ensure that psaCentralWave appears here.
  - 3. Select **Admin > Configuration > Site Menu** in the Navigation pane.
    - a. Ensure that psaCentralWave appears here. If not, then:
      - i. Click **Add**.
      - ii. Enter a priority in the **PRIORITY** field.
      - iii. Enter **psaCentralWave** as the label for the site menu option in the **LABEL** field.

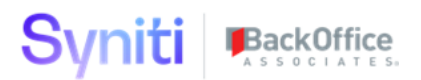

- iv. Select the **psaCentralWave : psaCentralWave** page from the **LINK TO PAGE ID** list box.
- 4. Select **Admin > Configuration > Parameters** in the Navigation pane.
  - a. Click Clear Cache.
  - b. Reload the browser tab.

If you still can't reach the psaCentralWave application, then review the "Define Security Roles" article in the DSP Online Help to ensure that your DSP user has access to psaCentralWave. The DSP Online Help is accessible from the question mark icon in the top-right corner of all DSP pages. You can also open a ticket at support.syniti.com for assistance.PsaPerformanceBench Configuration

In order for the ADM rules to run properly psaPerformanceBench must be configured for the Targets registered under the Object 'Business Transactions'. These include the following

- ttAPHistory
- ttApOpen
- ttARHistory
- ttAROpen
- ttMaterialMovement
- ttPayments
- ttProductionOrder
- ttPurchLine
- ttSalesHeader
- ttSalesLine
- ttSalesPartners

For each of the above Target Tables navigate to psaPerformanceBench on the left menu pane.

| dsp. v                                                     |              |                             |                       |                  |
|------------------------------------------------------------|--------------|-----------------------------|-----------------------|------------------|
| psaPerformanceBench ≡                                      | Object Laur  | ich                         |                       | o, 🗘             |
| ▼ Objects/Targets                                          |              |                             |                       | 101 rows         |
| Object Targets<br>Processing History<br>All Active Targets | WAVE NAME ♥2 | PROCESS AREA ♥ <sup>3</sup> | NAME <sup>▼4</sup>    |                  |
| Wave Exclude <ul> <li>Collect Delta Recycling</li> </ul>   | Central      | Relevancy                   | Business Transactions | (B) (∅)<br>12 12 |

Click on Objects/Targets and select the WaveName/ProcessArea/Name -

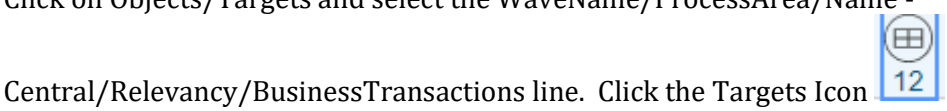

|          |         | 1   |                                         |                 |            |            |                       |               |                       |                        |
|----------|---------|-----|-----------------------------------------|-----------------|------------|------------|-----------------------|---------------|-----------------------|------------------------|
| Bu<br>() | lk<br>© | Tar | gets                                    |                 |            |            |                       |               |                       | Q                      |
| Ø        | :       | S   | WAVE PROCESS AREA OBJECT ¥2             | TARGET ¥3       | ACTIVE A 1 | RULE BUILD | RULE BUILD ON         | RULE BUILD BY | BULK RULED PROCESS ON | DSP DATA BLOCK MAX 🛞 🛞 |
| Ø        | :       | 8   | Central-Relevancy-Business Transactions | ttSalesHeader   | ~          | ~          | 11/19/2020 2:41:00 PM | MPetry        | 12/14/2020 1:38:00 PM | 1 (1) (1) (2) 162      |
| Ø        | :       | þ   | Central-Relevancy-Business Transactions | ttSalesLine     | *          | ~          | 12/10/2020 4:51:00 PM | MPetry        | 12/14/2020 1:38.00 PM | 1 (1) (1)              |
| Ø        | :       | Ŋ   | Central-Relevancy-Business Transactions | ttSalesPartners | *          | ~          | 11/19/2020 2:42:00 PM | MPetry        | 12/14/2020 1:38:00 PM | 1 (2) (1)              |
| 0        | :       | þ   | Central-Relevancy-Business Transactions | ttAPHistory     |            |            |                       |               |                       | a) 40                  |
| Ø        | :       | þ   | Central-Relevancy-Business Transactions | ttAPOpen        |            |            |                       |               |                       | (i) (i)<br>2 182       |

The pane below will display all the Targets listed above. For each Target click the activate button

Click on the Sources Icon for each of the activated Target Tables

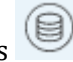

Activate the Source Table on this line. This will activate bulk processing for this source table.

If any mapping changes were done, refresh the mapping 🖤

Make sure that the zActive = 1 is in the filtering if you have any rules that adjust zActive flag

Build the rules  $\oplus$ 

Syniti

Once all Target and Source tables have been activated navigate to Transform -> Business Transactions and process each target listed above to verify it is error free. You will see that the "normal" rules have been de-activated and new rules added

## Initial Configuration

Add users to supplied SAP\_ECC zSource if appropriate

1. Select **Advanced Data Migration > Construct > ZSource** in the Navigation pane.

Add users to the developer under design to see and utilize automate

- 1. Select **Advanced Data Migration > Design > Targets** in the Navigation pane.
- 2. Add users to the developer icon

Review Utility Fields Append configuration

- 1. Select **Advanced Data Migration > Design > Append Utility Columns** in the Navigation pane.
- 2. Review Utility fields and determine visibility. This controls whether a utility field will show up in MAP and whether at the Source or Target level. zActive is used within the application and is generally expected to be visibility of NONE. Please see ADM\_DM Config Inventory for further information

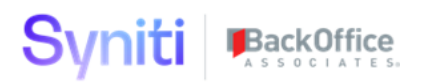

There are several tables that need to be reviewed before the initial run of Relevancy.

In psaCentralWave, there are 2 initial configuration areas that must be confirmed prior to the Source relevancy criteria definition

- Org Unit Type
- Operand Config

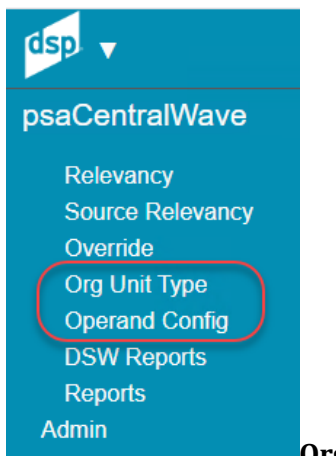

### Org Unit Type:

The following Org Units are provided out of the box, but you can add custom Org Units to fit the business requirements. Org units defined here can be used to enter specific **exclude** criteria at the Source Relevancy level.

| Org | g Unit Type            |                         |
|-----|------------------------|-------------------------|
| Ø   | ORG UNIT TYPE <b>V</b> | DESCRIPTION             |
| Ø   | AcctGrpCust            | Customer Account Group  |
| Ø   | AcctGrpVend            | Vendor Account Group    |
| Ø   | CompCode               | Company Code            |
| Ø   | MatType                | Material Type           |
| Ø   | Plant                  | Plant                   |
| Ø   | PurchOrg               | Purchasing Organization |
| Ø   | SalesOrg               | Sales Organization      |

The Org units can be found in the table:**ztOrgUnit** – Contains the check table for various Organizational Units that will be used in relevancy determination. Multiple Types are provided out of the box. All associated rules are also provided in transform. If new Org Unit Types are added, additional custom rules will need to be developed.

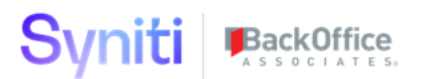

### **Operand Config**

"Exclude" and "Include" are provided as out of the box operands. You can add additional operands as needed to meet the business needs. These Operands will be used in defining the specific Source Relevancy.

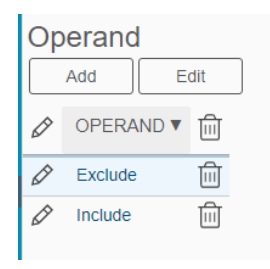

Operands can be found in table ztOperand.

### Source Specific Configuration

After the Org Units and Operands have been identified, the relevancy criteria can be captured specific to each source.

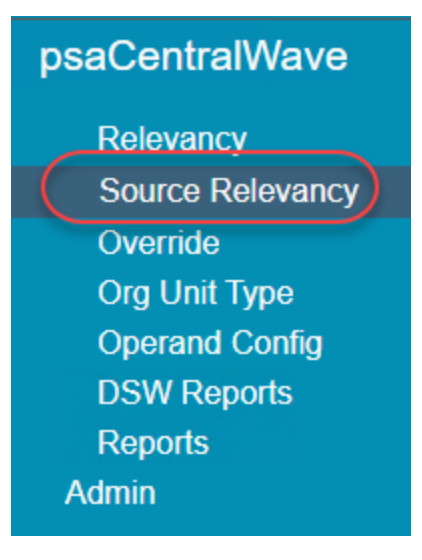

### **Source Relevancy:**

Source Relevancy is where you will specify the criteria needed to support relevant record selection at the source level. The parameters defined in Source Relevancy can be found in the table ztSourceRelevancy. This table contains the parameters that control transactional relevancy determination.

zSources can be marked as Active or not to facilitate processing against specific zSources. All source zsources associated to the Central Wave processing area will be affected.

Note that either the xxxDays\_xxxxxx OR xxxDate\_xxxxx need to be populated, NOT both. Typically, in the beginning of projects Days are used and as the GoLive date gets closer, you might define a specific cut-off date.

There are three areas within Source Relevancy that require configuration:

| Source Relevancy                      | 2                                                | C Trows     |
|---------------------------------------|--------------------------------------------------|-------------|
| S                                     | Z SOURCE OF UNIT VALUES OVER DE COPY FROM SOURCE | COPY ACTIVE |
| Relevancy / Cross Ref / Reusable Code | SAP_ECC                                          | Сору        |

### 1. Vertical View for the zSource:

This is where you will specify most of the details that define relevancy for that specific zSource. There are many parameters to define here, note the multiple tabs:

|   | × Source Relevancy        | Edit Delete 🏷                        |
|---|---------------------------|--------------------------------------|
|   | General New Days Old Days | New Date Old Date                    |
| 1 | Wave ID Re                | elevancy / Cross Ref / Reusable Code |
|   | z Source SA               | AP_ECC                               |
|   | Primary Language E        |                                      |
|   | Client 30                 | 0                                    |
|   | Last Client Refresh 20    | 201117                               |
|   | Vendor_Intercompany       |                                      |
|   | Customer_Intercompany     |                                      |
|   | BOM Explosion Limit 10    |                                      |

In the "General" tab, you will find the following parameters:

- **zSource** The zSource that the relevancy pertains to
- **PrimaryLanguage** Primary language that is being used (used in Material description and Address selection)
- **Client** the client number that the relevancy pertains to and is used as the first rule to set the relevant flag
- LastClientRefresh Used in the calculation of days ie. (dbo.ztSourceRelevancy.LastClientRefresh AS smalldatetime) dbo.ztSourceRelevancy.OldDays\_APPayment > dbo.ttPayments.PrintDate. This date is critical for all relevancy criteria based on Days.
- **Vendor\_InterCompany** which Account group is recognized as Vendor Intercompany account and should always be deemed relevant from a general view
- Customer\_InterCompany which Account group is recognized as Customer Intercompany and should always be deemed relevant from a general view
- **BOMExplosionLimit** number of recursive calls to be made to gather all subsequent component materials

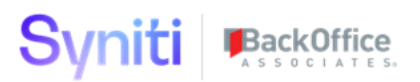

The "**New Days**" tab is used to identify the characteristics that will be utilized to identify an object that remains in scope, even without activity, if it falls within the "new days" calculations. Note that you can only define New <u>Days</u> OR New <u>Date</u>, you can not use both.

| Source Relevancy         |              |           |          |          |  |  |  |
|--------------------------|--------------|-----------|----------|----------|--|--|--|
| Add                      | Edit         | Delete    | ۲        |          |  |  |  |
| General                  | New Days     | Old Days  | New Date | Old Date |  |  |  |
| New Days_Customer 720    |              |           |          |          |  |  |  |
| New Days_Vendor 720      |              |           |          |          |  |  |  |
| New Days_Material 720    |              |           |          |          |  |  |  |
| New Days_PO Contract 720 |              |           |          |          |  |  |  |
| New                      | / Days_SO Co | ntract 72 | D        |          |  |  |  |

Note the following fields:

- NewDays\_Customer number of days (considering refresh date) after entry date that a customer is still considered a new customer and subsequent transactional relevant requirements do not apply
- NewDays\_Vendor number of days (considering refresh date) after entry date that a vendor is still considered a new vendor and subsequent transactional relevant requirements do not apply
- NewDays\_Material number of days (considering refresh date) after entry date that a
  material is still considered a new material and subsequent transactional relevant
  requirements do not apply
- NewDays\_POContract number of days (considering refresh date) after entry date that a Purchasing contract is still considered a new customer and subsequent transactional relevant requirements do not apply
- NewDays\_SOContract number of days (considering refresh date) after entry date that a Sales Order contract is still considered a new customer and subsequent transactional relevant requirements do not apply

The "Old Days" tab is used to identify the timeframe, in days, that will be utilized to identify records that will fall out of scope due to their age. Once transactions or items reach the days from the refresh date (defined on the "General" tab), the object falls out of scope unless specifically overridden. Note that you can only define Old Days OR Old Date, you cannot use both.

Copyright © 2020 BackOffice Associates, LLC, d/b/a Syniti and/or its affiliates. All rights reserved. This document contains confidential and proprietary information and reproduction is prohibited unless authorized by BackOffice Associates<sup>®</sup>. Other names appearing within the product manuals may be trademarks of their respective owners.

| Source Relevancy        |                       |
|-------------------------|-----------------------|
| Add Edit Delete         | 2 1                   |
| General New Days Old Da | iys New Date Old Date |
| Old Days_PO Contract    | 7300                  |
| Old Days_PO             | 7300                  |
| Old Days_AP Payment     | 7300                  |
| Old Days_SO Contract    | 7300                  |
| Old Days_SO             | 7300                  |
| Old Days_AR Payment     | 7300                  |
| Old Days_Mat Movement   | 7300                  |
| Old Days_Production Ord | 7300                  |
| Old Days P2P            | 7300                  |
| Old Days SD             | 7300                  |
| Old Days MM             | 7300                  |

Note the following fields on this tab:

- Vendors:
  - OldDays\_Contract the number of days (considering refresh date) after DocCreate for ttPurchHeader where PurchCat = K/L that the record is considered part of the relevant determination of Vendor

Note: please review that the indicated PurchCat(s) are appropriate to the client environment

 OldDays\_PO – the number of days (considering refresh date) after DocCreate for ttPurchHeader where PurchCat = F/A that the record is considered part of the relevant determination of Vendor

Note: please review that the indicated PurchCat(s) are appropriate to the client environment

- **OldDays\_APPayment** the number of days (considering refresh date) after ClearingDate for ttAPHistory or PrintDate for ttPayments that the record is considered part of the relevant determination of Vendor
- Customers:
  - OldDays\_SOContract the number of days (considering refresh date) after DocCreate for ttSalesHeader where the OrdCat = B/C that the record is considered part of the relevant determination of Customer

Note: please review that the indicated OrdCat(s) are appropriate to the client environment

 OldDays\_SO - the number of days (considering refresh date) after DocCreate for ttSalesHeader where the OrdCat <> B/C that the record is considered part of the relevant determination of Customer

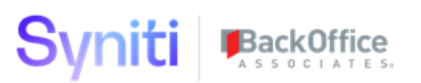

Note: please review that the indicated OrdCat(s) are appropriate to the client environment

- **OldDays\_ARPayment** the number of days (considering refresh date) after ClearingDate for ttARHistory or PrintDate for ttPayments that the record is considered part of the relevant determination of Customer
- Materials:
  - OldDays\_MatMovement
  - OldDays\_ProductionOrder:
  - OldDaysMM The number of days (considering refresh date) after ItemFinishDate or ActualFinishDate or SchedRelDate if any are > 0 for ttMaterialMovement that the record is considered part of the relevant determination of Material
- No longer used:
  - **OldDaysP2P** not currently used and can be utilized for customization purposes
  - **OldDaysSD** not currently used and can be utilized for customization purposes

The "**New Date**" tab is used to identify the timeframe, based on a specific date, that will be utilized to identify records that will remain in scope regardless of the activity for that record. Note that you can only define New <u>Days</u> OR New <u>Date</u>, you cannot use both. The fields are similar as used to define "NewDays" above:

- NewDate\_Customer The date less than or equal to the entry date when a customer is still considered a new customer and subsequent transactional relevant requirements do not apply
- NewDate\_Vendor The date less than or equal to the entry date when a vendor is still considered a new customer and subsequent transactional relevant requirements do not apply
- NewDate\_Material The date less than or equal to the entry date when a material is still considered a new customer and subsequent transactional relevant requirements do not apply
- NewDate\_POContract The date less than or equal to the entry date when a Purchasing contract is still considered a new customer and subsequent transactional relevant requirements do not apply
- NewDate\_SOContract The date less than or equal to the entry date when a Sales Order contract is still considered a new customer and subsequent transactional relevant requirements do not apply

The "**Old Date**" tab is used to identify the timeframe, based on a specific date, that will be utilized to identify records that will fall out of scope due to their age. If activity occurs prior to the specified date, the item falls out of scope unless specifically overridden.

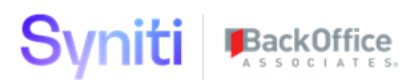

Note that you can only define Old <u>Days</u> OR Old <u>Date</u>, you can not use both. The fields used are similar to those above on "Old Days".

- Vendors:
  - OldDate\_Contract The date that is less than the DocCreate for ttPurchHeader where PurchCat = K/L that the record is considered part of the relevant determination of Vendor

Note: please review that the indicated PurchCat(s) are appropriate to the client environment

 OldDate\_PO – The date that is less than the DocCreate for ttPurchHeader where PurchCat = F/A that the record is considered part of the relevant determination of Vendor

Note: please review that the indicated PurchCat(s) are appropriate to the client environment

- OldDate\_APPayment The date that is less than the ClearingDate for ttAPHistory or PrintDate for ttPayments that the record is considered part of the relevant determination of Vendor
- Customers:
  - OldDate\_SOContract The date that is less than the DocCreate for ttSalesHeader where the OrdCat = B/C that the record is considered part of the relevant determination of Customer

Note: please review that the indicated OrdCat(s) are appropriate to the client environment

 OldDate\_SO - The date that is less than the DocCreate for ttSalesHeader where the OrdCat <> B/C that the record is considered part of the relevant determination of Customer

Note: please review that the indicated OrdCat(s) are appropriate to the client environment

- **OldDate\_ARPayment** The date that is less than the ClearingDate for ttARHistory or PrintDate for ttPayments that the record is considered part of the relevant determination of Customer
- Materials:
  - OldDate\_MatMovement
  - OldDate\_ProductionOrder:
  - OldDateMM The Date used to determine relevancy if ItemFinishDate or ActualFinishDate or SchedRelDate are greater than the defined date, the record will be considered part of the relevant determination of Material
- No longer used:
  - **OldDaysP2P** not currently used and can be utilized for customization purposes

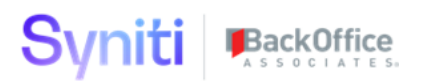

• **OldDaysSD** – not currently used and can be utilized for customization purposes

### 2. Org Unit Values:

This is where you will specify which values are to be excluded from the dataset. The Org Units allowed here were configured in "Org Unit Type". Example:

| Not Relevant Org Units SAP_ECC |            |                        |                |  |  |  |  |
|--------------------------------|------------|------------------------|----------------|--|--|--|--|
| Ø                              | Z SOURCE ▼ | ORG UNIT TYPE          | ORG UNIT VALUE |  |  |  |  |
| Ø                              | SAP_ECC    | Customer Account Group | CPD            |  |  |  |  |
| Ø                              | SAP_ECC    | Customer Account Group | DEBI           |  |  |  |  |
| Ø                              | SAP_ECC    | Vendor Account Group   | CPD            |  |  |  |  |
| Ø                              | SAP_ECC    | Vendor Account Group   | PLNT           |  |  |  |  |
| Ø                              | SAP_ECC    | Company Code           | 2300           |  |  |  |  |
| Ø                              | SAP_ECC    | Company Code           | SL01           |  |  |  |  |
| Ø                              | SAP_ECC    | Material Type          | HIBE           |  |  |  |  |

This data is stored in the table **ztSourceRelevancyOrgUnit**, which contains by zSource, the \*NOT\* relevant OrgUnit(s) defined by the ztOrgUnit type table. If not populated, then all entries associated to that OrgUnit type are deemed relevant.

**Org Unit definition is only for excluding specific org units, not for defining which are relevant.** The reasoning is that by forcing the client to indicate Non-relevant values, all values will be taken into consideration verses just indicating relevant values and missing unused, little used or new values.

### 3. Override:

Override is where you will specify exact values to be included or excluded (or other Operands defined above). This section is specific to indicating records that will be excluded/ included based on criteria defined in Source Relevancy or Org Unit Values.

Excel integration has been enabled for this page so you can upload the values from a spreadsheet if needed.

Following are some examples for reference:

| Ov | erride <sup>z Source</sup><br>SAP_ECC<br>Add Edit |          |                                      |         | 0,                 | 9 rc   |
|----|---------------------------------------------------|----------|--------------------------------------|---------|--------------------|--------|
| Ø  | WAVE ID 🔻                                         | Z SOURCE | OBJECT                               | OPERAND | LEGACY PRIMARY KEY | ACTIVE |
| Ø  | Relevancy / Cross Ref / Reusable Code             | SAP_ECC  | Vendor Master Relevancy Processing   | Exclude | 000000015          | ~      |
| Ø  | Relevancy / Cross Ref / Reusable Code             | SAP_ECC  | Vendor Master Relevancy Processing   | Include | 000000025          | ~      |
| Ø  | Relevancy / Cross Ref / Reusable Code             | SAP_ECC  | Customer Master Relevancy Processing | Exclude | 0000010302         | ~      |

Each entry can be flagged as Active or not.

Note that this Override will **not** supersede criteria for downstream objects. For example, if a BOM is included as relevant but one of the Materials on that BOM is on the Override page to be excluded, that Material will not actually be excluded because it is a component on a BOM that is relevant. You could however exclude the specific BOM itself.

The data for Overrides is stored in table **ztOverride**.

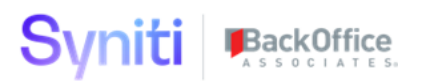

Note that this Override section in Source Relevancy is different from the Override main menu object in that it is Source specific when the Overrides are entered at the source level. The main menu Override option is not specific to a source but is a compilation of all Overrides across all zSources. Overrides can be entered via either option since the zSource is captured when the Override is defined.

Relevancy sequencing is as follows:

- 1. Relevancy is processed first against date/ days (Defined in the Vertical view of zSource). Records are flagged relevant or not based on the parameters provided. These can be superseded by Org Unit or Override definitions.
- 2. After dates have been used to include/ exclude records, Org Unit exclusions are then processed. If an item was flagged as relevant from date processing, it can be flagged as not relevant based on org unit exclusions. Org unit relevancy will always trump relevancy assigned based on dates/ days.
- 3. Final processing is done against the specific Overrides defined. However, Overrides must work in conjunction with Org Type definitions. Example: A Customer Account group is excluded in Org Types, but you add the Customer itself to the Override page. The Account Group flagged as not relevant will supersede the Customer assigned in the Override page you will not be able to include the Customer if its Account Group is not relevant.

### **DSW Reports**

psaCentralWave also includes a compilation of the reports that are generated in ADM for easier reference:

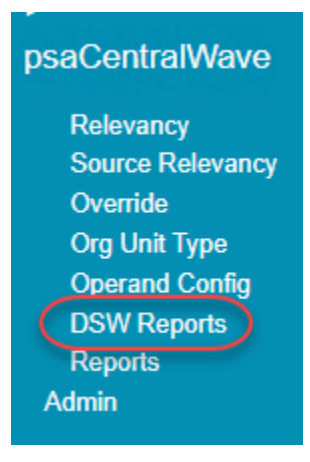

These reports can be found in Transform, Target Reports but are dynamically updated on this menu option for a central reference. Some examples include:

### **DSW Reports**

| NAME <b>V</b>                                      | • |
|----------------------------------------------------|---|
| tvAPHistory_DebugRulebookSel                       | 5 |
| $tv{\sf APH} is tory\_PostingDate\_InvalidDateSel$ | • |
| tvAPHistory_RulebookSel                            | • |
| tvAPOpen_DebugRulebookSel                          | • |
| tvAPOpen_RulebookSel                               | • |
| tvARHistory_DebugRulebookSel                       | • |
| tvARHistory_PostingDate_InvalidDateSel             | • |

### Security Configuration

Prior to users being able to login and view data in psaCentralWave, security must be configured. Users must be provisioned in DSP before they will be able to access the tool.

### **DSP Roles**

PSA.User – End-user access PSA.Administrator – Admin & configuration access

Navigate to the DSP Admin -> Security page.

- 1. Expand the security menu -> Expand the Security Definitons menu
- 2. Select Security Roles
- 3. Identify the Role(s) that require access to psaCentralWave

### Scope of Relevancy

Once psaCentralWave has been installed and setup, it will pre-populate Objects required to support relevancy processing in Advanced Data Migration. The priorities of the Objects and Targets has been determined and should not be re-sequenced without significant review.

The system is delivered with the following Objects:

| Central - Re | elevancy+    | Console          | Design           | Мар         | Construct        | Transform        | Integrate     |                                                                                                    |   |               |
|--------------|--------------|------------------|------------------|-------------|------------------|------------------|---------------|----------------------------------------------------------------------------------------------------|---|---------------|
| Objects<br>④ |              |                  |                  |             |                  |                  |               | 0,                                                                                                    | ? | <b>C</b> rows |
| PRIORITY V   | OBJECTID     |                  | DESC             | RIPTION     | I                |                  |               | •                                                                                                    |   | Ø             |
| 0            | Organization | nal Structure    | Organ            | izational S | Structure        |                  |               | ③     ③     ③     1                                                                                                    |   | Ô             |
| 10           | Business Tra | ansactions       | Trans            | actional R  | elevancy Proces  | sing             |               | ①     ①     ①     ①     ①     ①     ①     ①     ①     ①     ①     ①     ①     ①     ①     ①     ①     ①     ①     ①     ①     ①     ①     ①     ①     ①     ①     ①     ①     ①     ①     ①     ①     ①     ①     ①     ①     ①     ①     ①     ①     ①     ①     ①     ①     ①     ①     ①     ①     ①     ①     ①     ①     ①     ①     ①     ①     ①     ①     ①     ①     ①     ①     ①     ①     ①     ①     ①     ①     ①     ①     ①     ①     ①     ①     ①     ①     ①     ①     ①     ①     ①     ①     ①     ①     ①     ①     ①     ①     ①     ①     ①     ①     ①     ①     ①     ①     ①     ①     ①     ①     ①     ①     ①     ①     ①     ①     ①     ①     ①     ①     ①     ①     ①     ①     ①     ①     ①     ①     ①     ①     ①     ①     ①     ①     ①     ①     ①     ①     ①     ①     ①     ①     ①     ①     ①     ①     ①     ①     ①     ①     ①     ①     ①     ①     ①     ①     ①     ①     ①     ①      ①      ①      ①      ①      ①      ①      ①      ①      ①      ①      ①      ①      ①      ①      ①      ①      ①      ①      ①      ①      ①      ①      ①      ①      ①      ①      ①      ①      ①      ①      ①      ①      ①      ①      ①      ①      ①      ①      ①      ①      ①      ①      ①      ①      ①      ①      ①      ①      ①      ①      ①      ①      ①      ①      ①      ①      ①      ①      ①      ①      ①      ①      ①      ①      ①      ①      ①      ①      ①      ①      ①      ①      ①      ①      ①      ①      ①      ①      ①      ①      ①      ①      ①      ①      ①      ①      ①      ①      ①      ①      ①      ①      ①      ①      ①      ①      ①      ①      ①      ①      ①      ①      ①      ①      ①      ①      ①      ①      ①      ①      ①      ①      ①      ①      ①      ①      ①      ①      ①      ①      ①      ①      ①      ①      ①      ①      ①      ①      ①      ①      ①      ①      ①      ①      ①      ①      ①      ①      ①      ①      ①      ①      ①      ①      ①      ①      ①      ①      ①      ①      ①      ①      ①      ①      ①      ①      ①      ①      ①      ①      ①      ① |   | Ô             |
| 20           | Material Mas | ster Relevant    | Mater            | ial Master  | Relevancy Proc   | essing           |               | 9 1                                                                                                    |   | Ø             |
| 30           | Customer M   | aster Relevant   | Custo            | mer Maste   | er Relevancy Pro | ocessing         |               | <sup>6</sup> <sup>1</sup>                                                                                                    |   | Ø             |
| 40           | Vendor Mas   | ter Relevant     | Vendo            | or Master F | Relevancy Proce  | ssing            |               |                                                                                                    |   | Ô             |
| 1000         | Business En  | ntity Relevant O | <u>nly</u> Busin | ess Entity  | Relevant Record  | is Only (Custome | rs / Vendors) |                                                                                                    |   | Ø             |
| 2000         | Material Mas | ster Relevant O  | <u>nly</u> Mater | ial Master  | Relevant Record  | ds Only          |               |                                                                                                    |   | Ø             |

These objects have supporting Targets as follows:

### Organizational Structure

### Note: not used in this version of psaCentralWave but can be leveraged as needed

| PRIORITY <b>V</b> | OBJECT                   | TARGET ID     | DESCRIPTION                            |  |
|-------------------|--------------------------|---------------|----------------------------------------|--|
| 10                | Organizational Structure | ttOrgGroup    | High level of Organizational Structure |  |
| 20                | Organizational Structure | ttOrgSubGroup | Low level of Organizational Structure  |  |

### Business Transactions

| PRIORITY <b>V</b> | OBJECT                | TARGET ID          | DESCRIPTION                   | 0 = 2 •  |
|-------------------|-----------------------|--------------------|-------------------------------|----------|
| 10                | Business Transactions | ttAROpen           | Accounts Receivable - Open    |          |
| 20                | Business Transactions | ttAPOpen           | Accounts Payable - Open       |          |
| 30                | Business Transactions | ttARHistory        | Accounts Receivable - History |          |
| 40                | Business Transactions | ttAPHistory        | Accounts Payable - History    | I 1 1 19 |
| 50                | Business Transactions | ttPayments         | Payments                      |          |
| 60                | Business Transactions | ttPurchHeader      | Purchase Header               |          |
| 70                | Business Transactions | ttPurchLine        | Purchase Line                 |          |
| 80                | Business Transactions | ttSalesHeader      | Sales Header                  |          |
| 90                | Business Transactions | ttSalesLine        | Sales Line                    |          |
| 100               | Business Transactions | ttSalesPartners    | Sales Partners                |          |
| 120               | Business Transactions | ttProductionOrder  | Production Orders             |          |
| 130               | Business Transactions | ttMaterialMovement | Material Movements            |          |

### Material Master Relevant

| PRIORITY <b>V</b> | OBJECT                   | TARGET ID          | DESCRIPTION                               | 9 = 2 • |
|-------------------|--------------------------|--------------------|-------------------------------------------|---------|
| 10                | Material Master Relevant | ttMaterialSales    | Material Sales                            |         |
| 20                | Material Master Relevant | ttMaterialLocation | Material Storage Locations                |         |
| 30                | Material Master Relevant | ttMaterialPlant    | Material Plants                           |         |
| 40                | Material Master Relevant | ttMaterial         | Material Basic                            |         |
| 50                | Material Master Relevant | ttMaterialAltUOM   | Material Alternate Unit of Measure        |         |
| 100               | Material Master Relevant | ttBOMHeader        | BOM Headers                               |         |
| 110               | Material Master Relevant | ttBOMComponent     | BOM Component                             |         |
| 120               | Material Master          | ttBOMExplosion     | Relevant BOM Components via BOM Explosion |         |

#### Customer Master Relevant

| PRIORITY <b>V</b> | OBJECT                   | TARGET ID         | DESCRIPTION       | 832 |
|-------------------|--------------------------|-------------------|-------------------|-----|
| 10                | Customer Master Relevant | ttCustomerPartner | Customer Partners |     |
| 20                | Customer Master Relevant | ttCustomerCredit  | Customer Credit   |     |
| 30                | Customer Master Relevant | ttCustomerCompany | Customer Company  |     |
| 40                | Customer Master Relevant | ttCustomerSales   | Customer Sales    |     |
| 50                | Customer Master Relevant | ttCustomerGeneral | Customer General  |     |

### Vendor Master Relevant

| PRIORITY <b>V</b> | OBJECT                 | TARGET ID       | DESCRIPTION       |  |
|-------------------|------------------------|-----------------|-------------------|--|
| 10                | Vendor Master Relevant | ttVendorPartner | Vendor Partner    |  |
| 20                | Vendor Master Relevant | ttVendorCompany | Vendor Company    |  |
| 30                | Vendor Master Relevant | ttVendorPurch   | Vendor Purchasing |  |
| 40                | Vendor Master Relevant | ttVendorGeneral | Vendor General    |  |

 Business Entity Relevant Only – used for subsequent processing e.g. psaAddress, psaHarmonization

| PRIORITY <b>V</b> | OBJECT                   | TARGET ID                  | DESCRIPTION        |  |
|-------------------|--------------------------|----------------------------|--------------------|--|
| 10                | Business Entity Relevant | ttBusinessPartner_Relevant | Customers, Vendors |  |

Material Master Relevant Only – used for subsequent processing e.g. psaHarmonization

| yr | niti 🃭            | s o c l a t e s.         |                     |             |         |
|----|-------------------|--------------------------|---------------------|-------------|---------|
|    | PRIORITY <b>V</b> | OBJECT                   | TARGET ID           | DESCRIPTION | 0 2 2 0 |
|    | 100               | Material Master Relevant | ttMaterial_Relevant | Materials   |         |

<u>NOTE</u>: It is highly suggested that subsequent target processing utilize views back to dswCentral as the means to either:

Insert into Source only relevant records and utilize the reconciliation counts from the Relevancy process

Insert into Source all records and delete out non-relevant records

It is also highly suggested that the determination of account groups and material types occur within the relevancy processing so that any subsequent quality reporting can be written with the validation utilizing the "new" determination and not the old.

Following are the Primary relevancy transaction tables, used to define transaction activity that will drive Master Data object relevancy. They are included as a part of the "Business Transactions" object.

Each of these tables will need to be mapped to the legacy source to bring in system-agnostic fields. This should be completed via the standard ADM process (Design, Map, Transform, etc.). The PSA provides default mapping and processing for SAP\_ECC. This mapping should be reviewed for any unique Client differences.

Note: The fastest way to get psaCentral Wave processing is to setup Collect to put the SAP\_ECC tables into sdbSAP\_ECC. For more than one SAP system, please reach out to SMT for viable options depending on the circumstances.

| Target      | Reason                                                                                                    | Relevancy Object | Fields used                   |
|-------------|----------------------------------------------------------------------------------------------------|------------------|-------------------------------|
| ttAROpen    | Customers with Open<br>Receivables within<br>Company Code                                                          | Customers        | CompanyCode                   |
| ttAPOpen    | Vendors with Open<br>Payables within Company<br>Code                                                               | Vendors          | CompanyCode                   |
| ttARHistory | Customers that have done<br>any type of financial<br>transaction within<br>company code within<br>relevancy period | Customers        | CompanyCode,<br>Clearing Date |

Copyright © 2020 BackOffice Associates, LLC, d/b/a Syniti and/or its affiliates. All rights reserved. This document contains confidential and proprietary information and reproduction is prohibited unless authorized by BackOffice Associates<sup>®</sup>. Other names appearing within the product manuals may be trademarks of their respective owners.

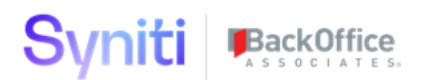

| Target          | Reason                                                                                                    | Relevancy Object       | Fields used                    |
|-----------------|----------------------------------------------------------------------------------------------------|------------------------|--------------------------------|
| ttAPHistory     | Vendors that have done<br>any type of financial<br>transaction within<br>company code within<br>relevancy period           | Vendors                | Company Code,<br>Clearing Date |
| ttPayments      | Any payments to<br>Customers/Vendors not<br>through AR/AP ie.<br>Brokers within Company<br>code within relevancy<br>period | Customer/Vendors       | Company Code,<br>Print Date    |
| ttPurchHeader   | Purchase<br>orders/Contracts within<br>relevancy period and<br>relevant Purchase Org                                       | Vendors and partners   | DocDate,<br>PurchOrg           |
| ttPurchLine     | Line items associated to<br>relevant PO Headers<br>within relevant plants                                                  | Vendors/Materials      | PurchDoc on join,<br>Plant     |
| ttSalesHeader   | Sales orders/Contracts<br>within relevancy period<br>and relevant Sales Org                                                | Customers and partners | DocDate,<br>SalesOrg           |
| ttSalesLine     | Line items associated to<br>relevant SO Headers<br>within relevant plants                                                  | Customers/Materials    | SalesDoc on join,<br>Plant     |
| ttSalesPartners | All Sales Order partners to relevant SO                                                                                    | Customers and partners | SalesDoc on join               |

| Target             | Reason                                                                                                    | Relevancy Object | Fields used                                                                                                    |
|--------------------|----------------------------------------------------------------------------------------------------|------------------|----------------------------------------------------------------------------------------------------|
| ttProductionOrder  | All Production Orders<br>where either the<br>ProdHeader material<br>number is populated<br>and/or ProdLine material<br>number is populated<br>within relevant plants and<br>within relevancy period.<br>Item Finish Date is<br>checked first then Actual<br>Finish date then Schedule<br>Release Date. Record is<br>deleted if all three dates<br>are not populated | Materials        | MaterialNumber,<br>HeadMatNumber,<br>PlanningPlant.<br>DeliveryPlant,<br>SchedRelDate,<br>ActualStartDate,<br>ActualFinishDate,<br>ItemFinishDate |
| ttMaterialMovement | All movements where the<br>Material number is not<br>blank                                                                                                    | Materials        | MoveDocDate<br>Plant, CompCode<br>MaterialNumber                                                                                                  |

Following are the Secondary transaction tables used to capture additional details for determining relevancy. These tables also require mapping to legacy tables and fields.

They can be found in the "Relevant" Objects (e.g., "Material Master Relevant").

| Target            | Reason                                                                                                    | Relevancy<br>Object | Fields used                                                                |
|-------------------|----------------------------------------------------------------------------------------------------|---------------------|----------------------------------------------------------------------------|
| ttBOMHeader       | Bill of Material Headers                                                                                           | Materials           |                                                                            |
| ttBOMComponent    | Bill of Material Components                                                                                        | Materials           |                                                                            |
| tBOM Explosion    | Explosion of all the materials<br>tied to the BOMs up to the<br>number of levels specified in<br>xtSourceRelevancy | Materials           | MaterialNumber<br>and Plant                                                |
| ttCustomerPartner | Customer is relevant if<br>partnered to a relevant<br>customer that is not itself                                  | Customer            | CustomerNumber,<br>Sales Org,<br>DistChannel,<br>Division,<br>ParentNumber |

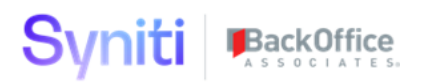

| Target            | Reason                                                                                                    | Relevancy<br>Object | Fields used                                                                           |
|-------------------|----------------------------------------------------------------------------------------------------|---------------------|---------------------------------------------------------------------------------------|
| ttCustomerCompany | Customer Company is relevant<br>if there is Open AR or AR<br>History or within New<br>Customer date range                             | Customer            | CustomerNumber,<br>CompanyCode,<br>CreateDate                                         |
| ttCustomerCredit  | To populate credit amounts on<br>Customer master for down<br>stream use                                                               | Customer            | CustomerNumber                                                                        |
| ttCustomerSales   | Customer Sales is relevant if<br>there is Open Sales or Sales<br>History or Sales Contract                                            | Customer            | CustomerNumber,<br>Sales Org,<br>DistChannel,<br>Division, OrdCat,<br>Status, DocDate |
| ttCustomerGeneral | Customer is relevant if any of<br>the above records are relevant<br>or is used in Sales Partners or<br>is new                         | Customer            | CustomerNumber,<br>CustomerCreatedOn                                                  |
| ttVendorPartner   | Vendor is relevant if<br>partnered to a relevant vendor<br>that is not itself                                                         | Vendor              |                                                                                       |
| ttVendorPurch     | Vendor Purchasing is relevant<br>if there is Open PO or PO<br>History or PO contracts                                                 | Vendor              | VendorNumber,<br>PurchOrg, PurchCat,<br>Status                                        |
| ttVendorCompany   | Vendor Company is relevant if there is Open AP or AP History                                                                          | Vendor              | VendorNumber,<br>CompanyCode                                                          |
| ttVendorGeneral   | Vendor is relevant if any of the<br>above records are relevant or<br>is a partner to a relevant<br>vendor or is new                   | Vendor              | Vendor,<br>VendorCreatedOn                                                            |
| ttMaterialSales   | Material Sales is relevant if<br>there is Open Sales or Sales<br>History or Sales Contract or<br>used a pricing reference<br>material | Material            | MaterialNumber,<br>SalesOrg,<br>DistChannel                                           |

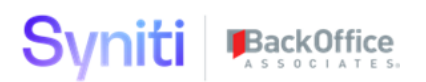

| Target             | Reason                                                                                                    | Relevancy<br>Object | Fields used                                           |
|--------------------|----------------------------------------------------------------------------------------------------|---------------------|-------------------------------------------------------|
| ttMaterialLocation | Material Location is brought in<br>for later use on inventory<br>levels                                                                            | Material            | MaterialNumber,<br>Plant, Rest Stock,<br>Unrest Stock |
| ttMaterialPlant    | Material Plant is relevant if<br>there is a Open PO, PO History,<br>Open SO, Sales Order History,<br>PO Contract, SO Contract,<br>Inventory levels | Material            | MaterialNumber,<br>Plant                              |
| ttMaterial         | Material is relevant if any of<br>the above are relevant or is<br>used on a BOM                                                                    | Material            | MaterialNumber                                        |

### Naming Conventions

The Relevancy tool follows Syniti naming conventions. SQL objects are named as follows:

### **st**CusotmerSales\_SAP\_ECC\_KNVV = **S**ource **T**able

Source tables contain source data used for an application or migration in the data model that corresponds to the system it originated from.

**tt**CustomerSales = **T**arget **T**able

Target tables contain staged or application data in generically named fields.

### tvMaterialLocation\_zRelevant\_IsFalseSel = Target View (Select)

Target views are reports or other saved views related to transformed or application data.

**sv**LFA1\_Mariposa\_EKPO\_POsFromMariposa**Sel = S**ource **V**iew (**Sel**ect) Source views are reports or other saved reference data that is limited to data in a source system.

**zt**Source\_Relevancy = Configuration Table Configuration tables contain lists of values, parameters, or other configuration elements.

### **xt**LFA1 = Cross Reference

Cross-references provide source-to-target or other tabular data references.

### Design Notes

### **Target Design**

- Key fields are always set and include zSource
- zRevelant is set to True in the design (deemed relevant) as well as any other Bit type fields. The target rules update the zRelevant flag as needed to 0.

- zRelevantOverrideReason is there for Indication of which relevancy criteria was used to determine status of non-relevant. If a record is deemed not relevant due to Org Unit relevancy rule, an specific object key inclusion will not override that rule. For example, a customer is tied to an account group deemed not relevant but that customer is in the inclusion list. The relevancy will not be overridden since it is assumed that the account group will not exist. This field can be used for further reasons, however, it is suggested to place the new rules toward the end.
- Target is always brought into the System type for dswCentral through Platform> Common> System Types > vertical of CentralWave > Import button
- Target is brought into Design through either the target table or the system type, all fields are marked active
- All of standard ADM automation performs as expected

### **Source Design**

- Tables are created as part of automation with zActive coming in as part of the defaulted overall utility fields and defaulted to 1
- .For transactional processing, the zActive field is defined on the vertical of the source for the where clause well as defined in psaPerformanceBench. If there is a performance issue in the handling of excessive records being placed into the target tables before being deleted due to non-relevancy, the relevancy rules can be copied and adjusted to the appropriate source fields and utilize zActive=0 to remove them from the insert
- Source is always brought into the System type for dswCentral through Platform> Common> System Types > vertical of CentralWave > Import button
- Source can be brought into MAP and mapped allowing the automation engine to create and register the subsequent views and rules. If Mapping is created or changed (from the pre-delivered SAP\_ECC) mapping and the target is a transactional target, automation should be rule then psaPerformanceBench mapping will need to be refreshed and the rules recreated to take into consideration the mapping changes

### **Target Rules**

### **Transaction based target tables**

- Checking of Old Days and Old Date sets the zDelete flag
- Checking of non-relevant Organizational Units sets the zDelete flag
- Missing master data elements can set the zDelete Flag
- Registered Rule 100 Deletes flagged records from the target table

### **Master target tables**

- Updates from associated target transaction tables of counts, flag and total
- Update of zNew flag from comparing Data or Days from ztSourceRelevancy
- Registered Rule 100 Flags the records relevant based on the set of flags from all the associated transaction tables

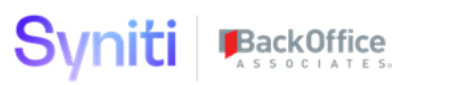

- Registered Rule 110(s) Flags non-relevant records according to the Org Unit exclusion list
  - Note: If the Org Unit in question is Account Group or Material Type, there are rules that will exclude associated master data records in previously processed target. Example: Customer account group Z100 is not relevant, then Customer Company, Sales, Partner records will also be designated not relevant

This is WHY all of the associated reports are at the end of processing the object.

- Registered Rule 120(s) Flags non-relevant records according to the Override Exclusion list
- Registered Rule 130(s) Flags relevant records according to the Override Inclusion list IF not excluded due to Org Unit exclusion list

Note: There has been provided fields where the "New" material type or account group can be determined and utilized within future reporting requirements. It is suggested to place all the rules determining account group in this processing area and to access them when running the actual migration targets

### **Transaction based source tables**

- All rules are generated through MAP and Automation
- It is assumed that only one client is in the source tables (controlled through the collect packages)
- If psaPerformanceBench is utilized, the automatically rules will be marked BulkUpd and several Stored Procedure rules will be generated that aggregate the Copy, Xref and Default rules into a single Stored Procedure. There will be a new insert into Source Stored Procedure and well as a new insert into Target

### **Master source tables**

- All rules and inserts are generated through MAP and Automation
- It is assumed that only one client is in the source tables (controlled through the collect packages)

Note: It is highly suggested that ALL master records are brought into target so that reconciliation numbers are easier to validate from source to target.